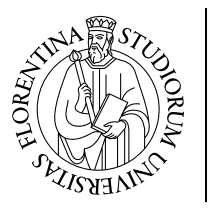

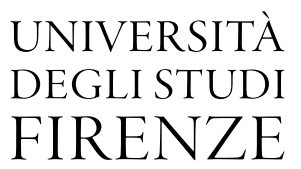

# unifistorecdr

Linee guida per l'utilizzo della piattaforma di e-commerce, dedicata alla vendita della linea istituzionale alle strutture dell'Ateneo (Centri di Responsabilità), per convegnistica (C), eventi di orientamento studenti (O) e rappresentanza (R).

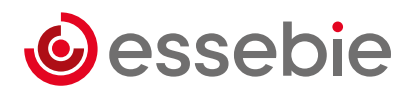

# 1. Login Store

Collegarsi alla piattaforma online:

- dallo store ufficiale www.store.unifi.it tramite link presente nel footer (in fondo alla pagina) cliccando su Area Riservata oppure
- all'indirizzo www.unificdr.deco-schools.com

Il sito è consultabile inserendo la password generica UnifiCDR24

| UNIVERSITÀ<br>DEGLI STUDI<br>FIRENZE<br>Da un secolo, oltre. |       |  |  |  |  |  |  |
|--------------------------------------------------------------|-------|--|--|--|--|--|--|
| Area riservata alle Strutture dell'Ateneo                    |       |  |  |  |  |  |  |
| Login a Unifi Store CDR Password                             |       |  |  |  |  |  |  |
|                                                              | LOGIN |  |  |  |  |  |  |

# 2. Login Personale

Selezionare **Accesso** (nell'heather in alto a destra) con le **credenziali fornite**. Questo secondo login può essere effettuato successivamente, in fase di conferma ordine, quando richiesto.

| Username    |                                                          |  |
|-------------|----------------------------------------------------------|--|
|             |                                                          |  |
| Password    |                                                          |  |
|             |                                                          |  |
|             | LOGIN                                                    |  |
| C Ricordami |                                                          |  |
|             | Se hai dimenticato la password contatta info@essebie.com |  |
|             |                                                          |  |

| unifistorecd                                 | Ir                                                                                                    |                                                          | << Ritorna al Negozio                               |                                                                                                    |                                                                                                    |
|----------------------------------------------|----------------------------------------------------------------------------------------------------|----------------------------------------------------------|-----------------------------------------------------|----------------------------------------------------------------------------------------------------|----------------------------------------------------------------------------------------------------|
| Profilo Preventivi Ordini Bozze da Approvare | Comparison of the second second | Frenze Santa<br>None Science & Calleria dell'Accademia & | Util centro serviz<br>informatic del anno<br>occite | Campo di Martei V<br>e Marathon Augher Biet stube<br>Nelson Mandels Forum<br>August 2022 Beege Termin Bepalansmannehmaps | Dettagli Fatturazione Modifica<br>Demo Store CDR<br>Plazza S. Marco, 4<br>Flienze<br>Flienze 50121<br>italy |
| L ESCI                                       | L'ultimo ordine<br>You have not made any order                                                                                                    | Media Ordini<br>€0<br>0 orders                           | Totale Ordini<br>€0                                 | Totale da saldare<br>€0                                                                                                  | Dettagli spedizione Modifica<br>Gli stessi dati della fatturazione                                          |
|                                              | Numera di Loghi                                                                                                    | Progetti salvati                                         | Bozze da Approvane<br>O<br>O non approvato          | Preventivi<br>O                                                                                                    | Dettagli Account Modifica<br>Nome utente: demostore<br>Password: ********<br>Elimina l'account              |
|                                              | Attività                                                                                                    | Attivita                                                 | arecente                                            | Data                                                                                                    |                                                                                                    |
|                                              | #327001 Richiesta di preventivo : E' arrivata una richiesta di preventivo da Demo Store CDR. 12-4                                                                                                    |                                                          |                                                     | 12-mar-24 12:15                                                                                                    |                                                                                                    |
|                                              | Demo Store CDR #60884061 Changed in Checkout                                                                                                    |                                                          |                                                     | 12-mar-24 12:15                                                                                                    |                                                                                                    |
|                                              |                                                                                                    |                                                          |                                                     |                                                                                                    |                                                                                                    |

In **II mio account** sono visibili il dettaglio del **profilo utente**, lo storico degli ordini e dei preventivi.

Selezionare Ritorna al negozio per tornare alla home page dello store.

## 3. Home Page

Nella **Home Page** sono presenti i prodotti rivolti a **Dipartimenti**, **Scuole**, **Strutture UNIFI**, consultabili anche nella barra di navigazione, divisi in **Abbigliamento** e in **Accessori**.

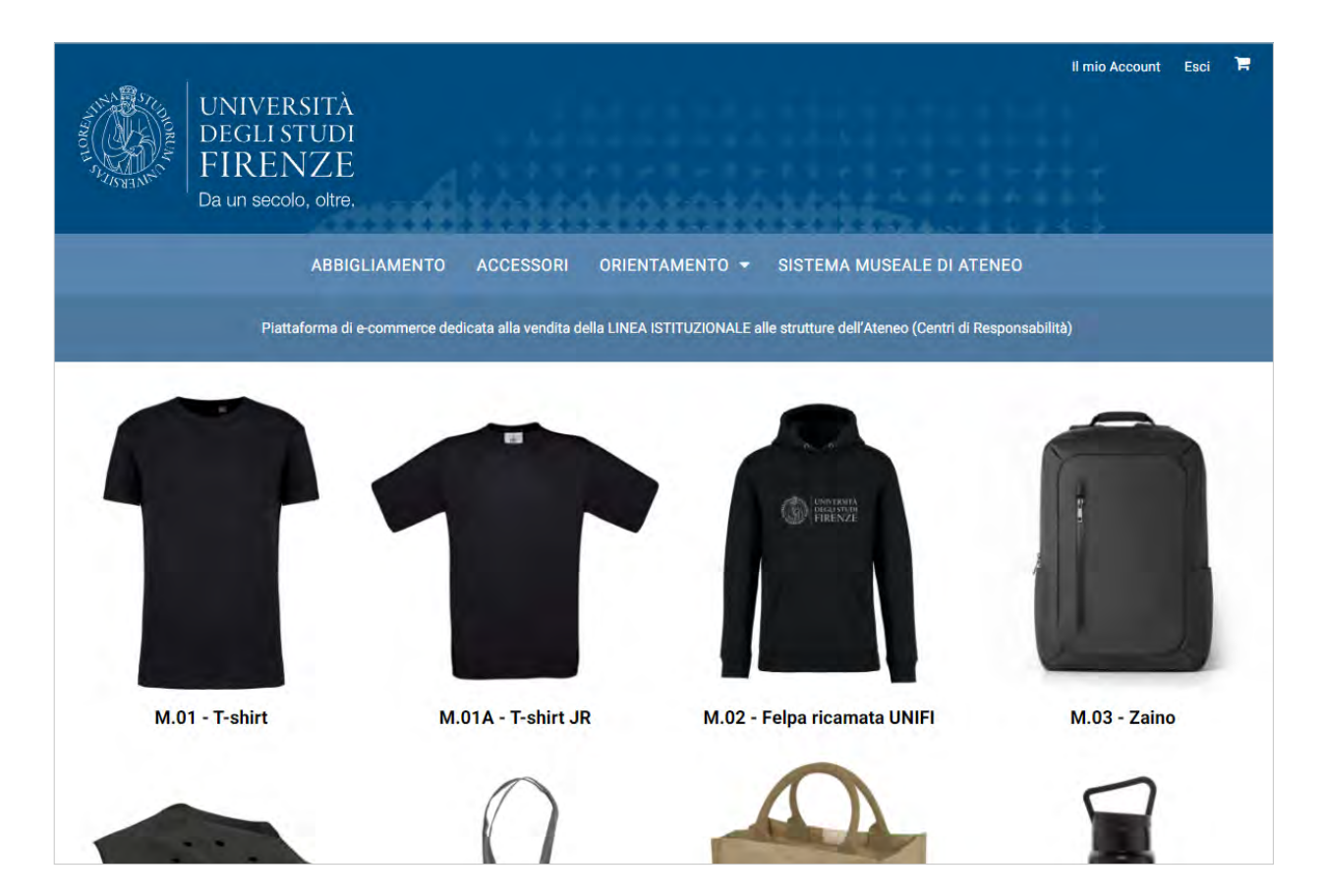

Gli articoli destinati agli eventi di **Orientamento** studenti e per il **Sistema Museale** di Ateneo, sono visibili nelle **sezioni dedicate**.

Per visualizzare un articolo cliccare sull'immagine corrispondente.

## 4. Pagina prodotto

Nella pagina prodotto sono presenti i dettagli dell'articolo selezionato.

**Selezionare** il colore, la **struttura** di interesse e la **quantità** (con un **ordine minimo di 50 pezzi** che possono variare nelle taglie: es. S10, M25, L10, XL5).

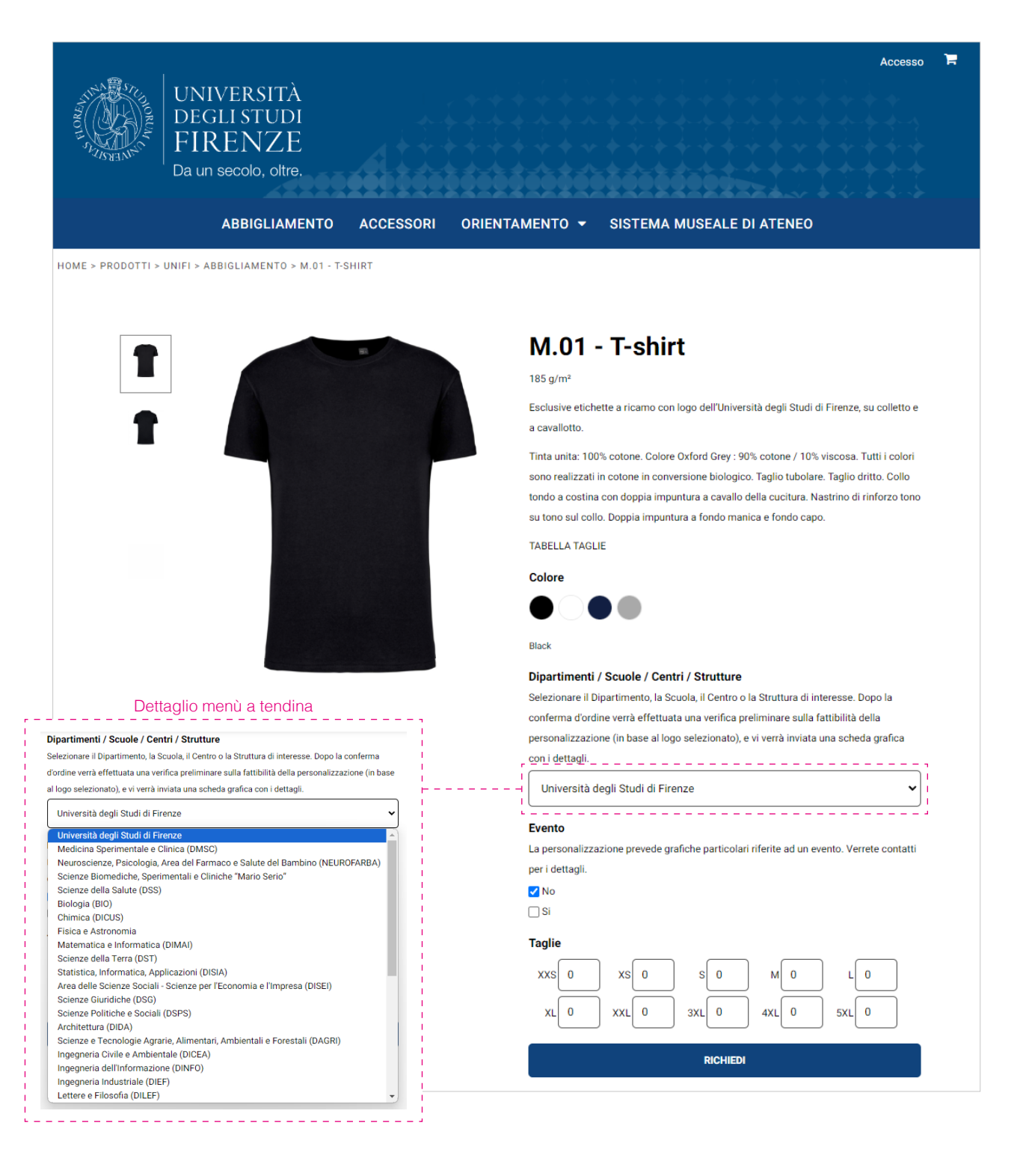

Se la personalizzazione richiesta è riferita ad un **evento** particolare selezionare **Si** nell'apposito **checkbox**.

| E | Evento                                                                                         |
|---|------------------------------------------------------------------------------------------------|
| L | a personalizzazione prevede grafiche particolari riferite ad un evento. Verrete contatti per i |
| d | lettagli.                                                                                      |
| C | No                                                                                             |
|   | 🖌 Si                                                                                           |

Dopo aver configurato il prodotto aggiungerlo al carrello cliccando su **Richiedi**. Comparirà una finestra con un breve riepilogo dell'articolo.

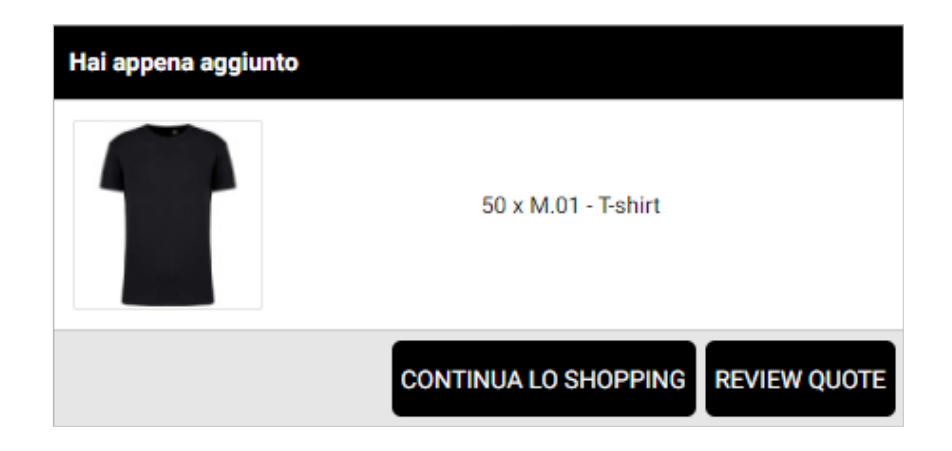

Selezionare **Continua lo Shopping** per tornare alla pagina dell'articolo. **Review Quote** per visionare gli articoli aggiunti al carrello.

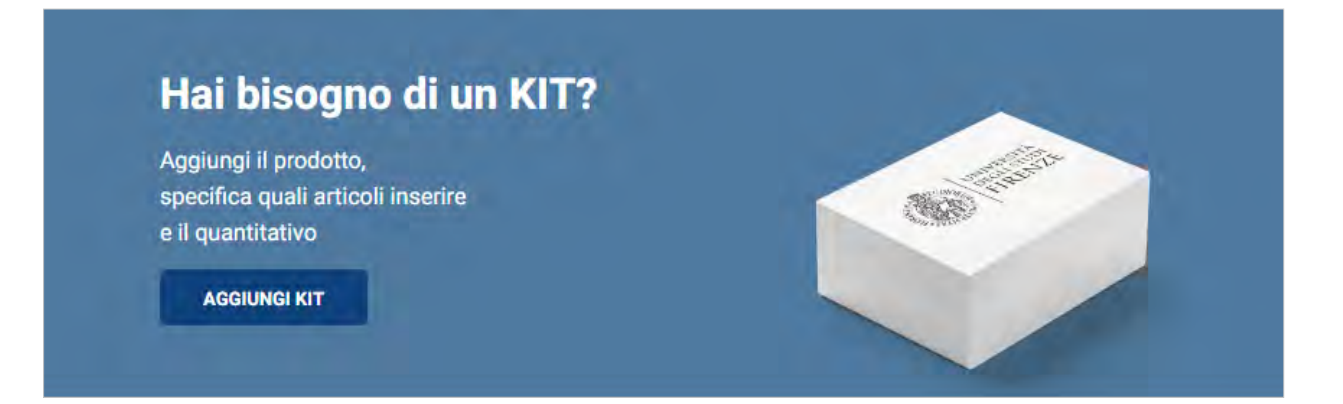

# 5. Kit

Nella pagina prodotto **KIT** è possibile richiedere che gli **articoli precedentemente aggiunti al carrello**, o solo alcuni, siano confezionati insieme.

#### Selezionare dal menù i prodotti.

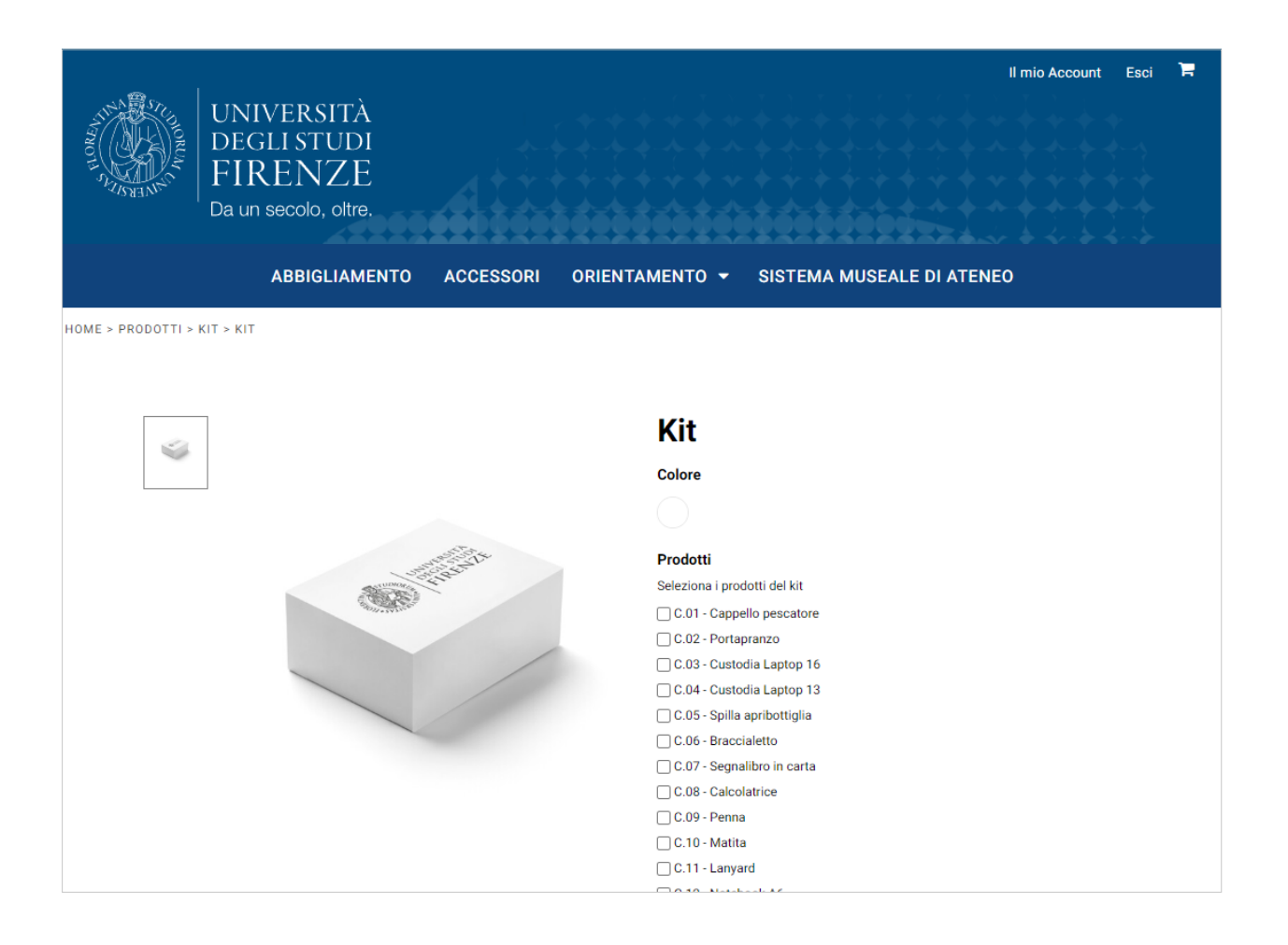

### 6. Carrello / Vedi Preventivo

Nel carrello sono visionabili gli articoli aggiunti.

Nel caso siano state inserite taglie errate o sia stata selezionata una personalizzazione sbagliata, cliccare su **Configura** per modificare la selezione.

## 7. Conferma

Selezionando Continua dal carrello si viene indirizzati alla pagina di Conferma dove è possibile rivedere tutte le informazioni.

Selezionare Invia richiesta per confermare l'ordine.

Riceverete in pochi giorni, via mail, l'offerta per i prodotti e le personalizzazioni selezionate in fase d'ordine e la relativa scheda grafica.

In mancanza di loghi o di altri elementi grafici verrete contattati.

|                                                                                                    | Il mio Account Esci 🏾 🛱 |  |  |  |  |
|----------------------------------------------------------------------------------------------------|-------------------------|--|--|--|--|
| UNIVERSITÀ<br>DEGLI STUDI<br>FIRENZE<br>Da un secolo, oltre,                                        |                         |  |  |  |  |
| ABBIGLIAMENTO ACCESSORI ORIENTAMENTO - SISTEMA MUSEALE DI ATENEO                                    |                         |  |  |  |  |
| HOME > QUOTE COMPLETE                                                                               |                         |  |  |  |  |
| Richiesta di Preventivo Inviata                                                                     |                         |  |  |  |  |
| La tua Richiesta di Preventivo è stata inviata.                                                     |                         |  |  |  |  |
| Preventivo n <sup>+</sup> : 327001                                                                  |                         |  |  |  |  |
| GRAZIEI                                                                                             |                         |  |  |  |  |
| Riceverete presto l'offerta via mail                                                                |                         |  |  |  |  |
| Il nostro reparto grafico valuterà le personalizzazioni selezionate e vi invierà la scheda grafica. |                         |  |  |  |  |
| In mancanza di loghi o altri elementi grafici verrete contattati.                                   |                         |  |  |  |  |
|                                                                                                    |                         |  |  |  |  |

# 8. Gestione Ordini

Vi consigliamo di programmare i vostri ordini al fine di ottimizzare il processo produttivo per la data di consegna.

La consegna della merce avviene in 15 giorni lavorativi; se la data coincide con sabato, domenica o giorno festivo, la scadenza è prorogata al primo giorno lavorativo utile.

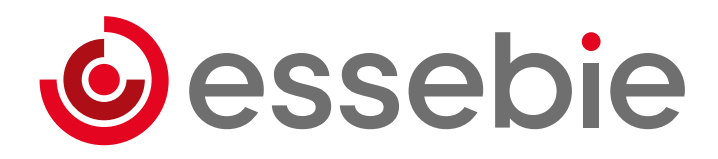

#### Per informazioni o assistenza

chiamare il numero **0461 39 05 12** inviare una mail a **liliana@essebie.com** o **info@essebie.com**